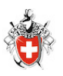

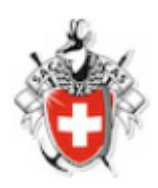

# Für alle Mitglieder:

# **Online Anmeldung an eine Tour**

### Inhaltsverzeichnis

| 1 | Tour suchen      | 2 |
|---|------------------|---|
| 2 | Online Anmeldung | 3 |

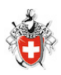

#### 1 Tour suchen

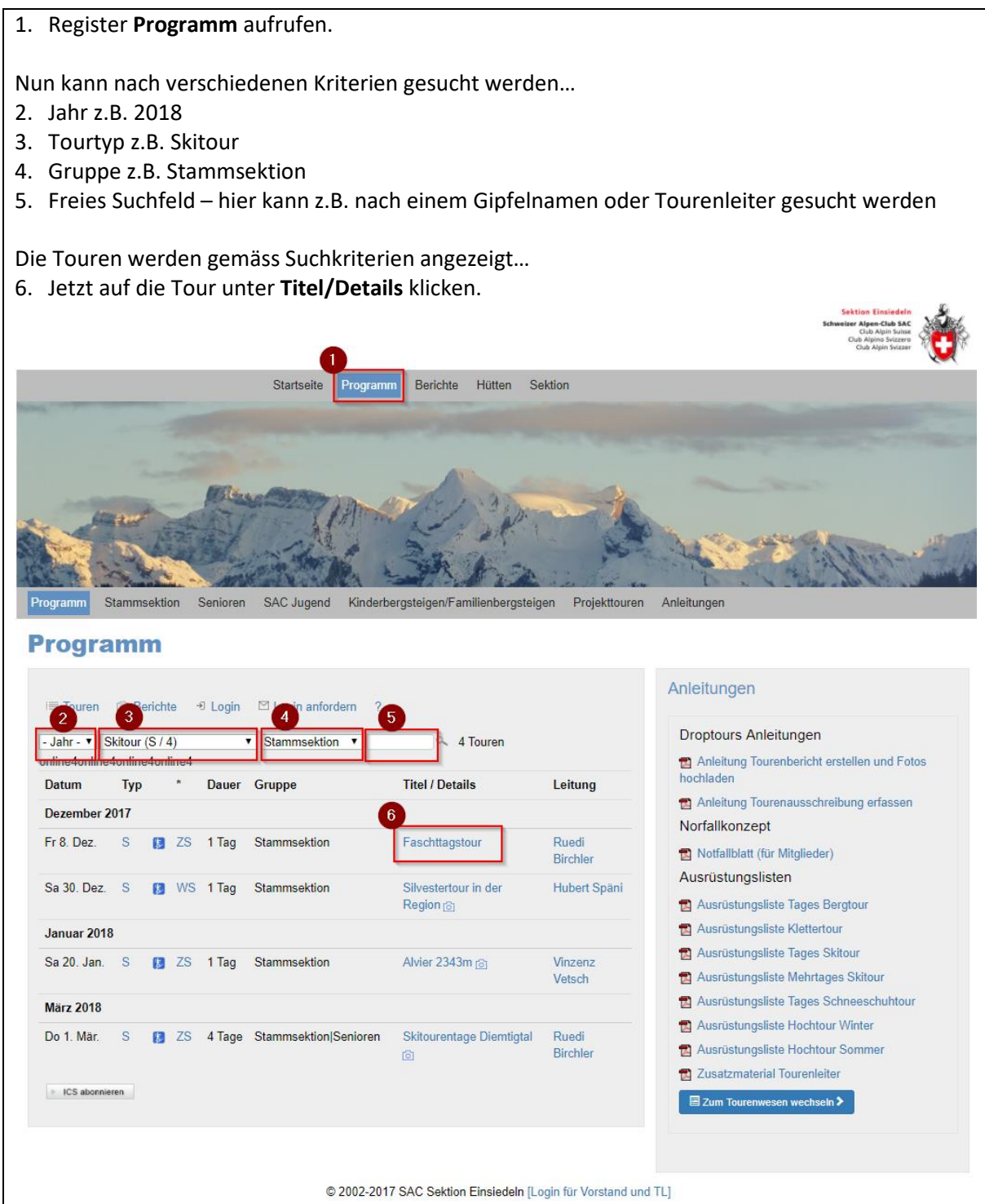

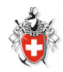

### 2 Online Anmeldung

| 1. Ganz unten a | auf die Funktion <b>anmelder</b>                                                                           | klicken.  |      |                              |
|-----------------|----------------------------------------------------------------------------------------------------|-----------|------|------------------------------|
| i≡ Touren 🐒     | y Meine Touren 🔯 Berichte                                                                                  | ₽ Log out | 0    | ?                            |
|                 |                                                                                                    |           |      | Angemeldet als Marion Vetsch |
| online4         |                                                                                                    |           |      |                              |
| Wildeg          | g                                                                                                    |           |      |                              |
| Datum           | Mi 3. Jan. 2018 1 Tag                                                                                      |           |      |                              |
| Gruppe          | Senioren                                                                                                   |           |      |                              |
| Leitung         | Alfred Kälin<br>Breukholz 11<br>8841 Gross<br>Telefon P 055 412 30 77<br>Mobile 079 563 18 82<br>E-Mail: ⊠ |           |      |                              |
| Typ/Zusatz:     | SS (Schneeschuhtour)                                                                                       |           |      |                              |
| Anforderungen   | 1 Techn. WT2                                                                                               |           |      |                              |
|                 | > anmeiden                                                                                                 | > zu      | rück | > drucken                    |

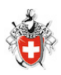

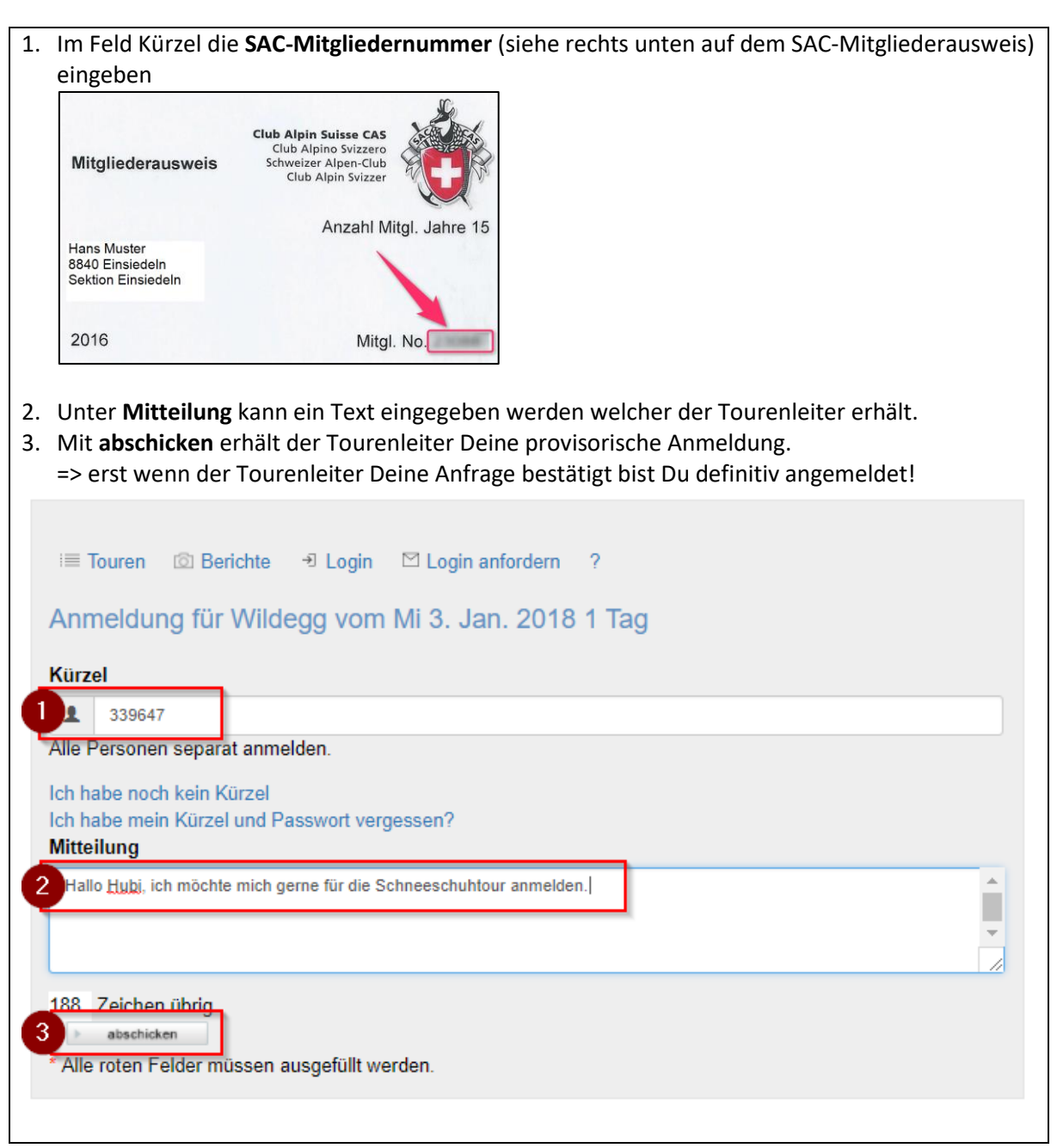

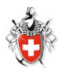

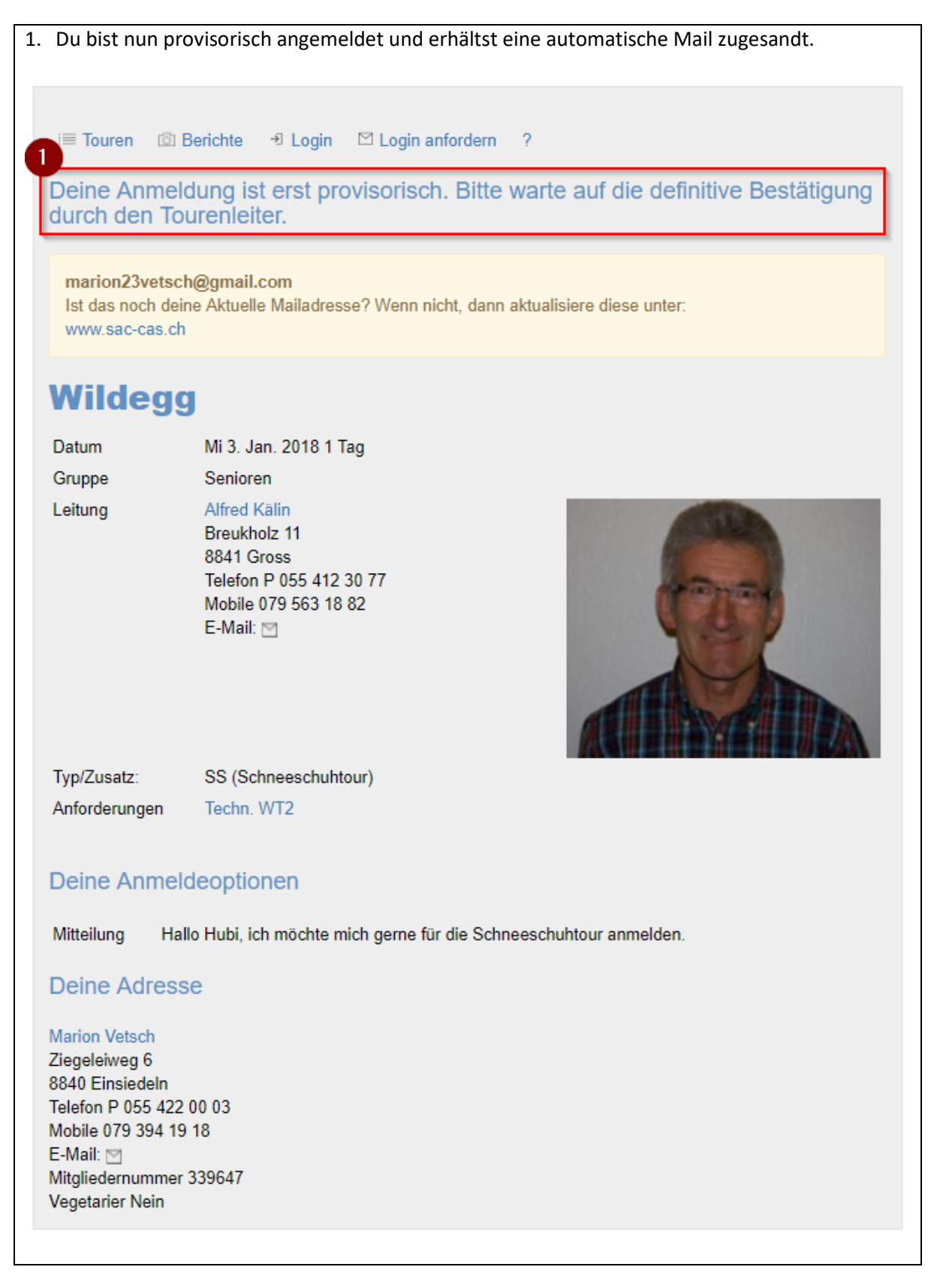